### How to Access Respondus

#### Lockdown Browser in Ultra

## 1. Go to your courses tab to access the course with the exam you must take.

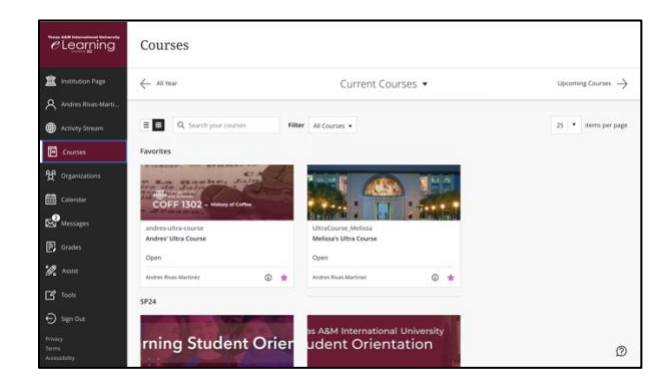

2. Locate and click on a test you will take with the Respondus Lockdown Browser.

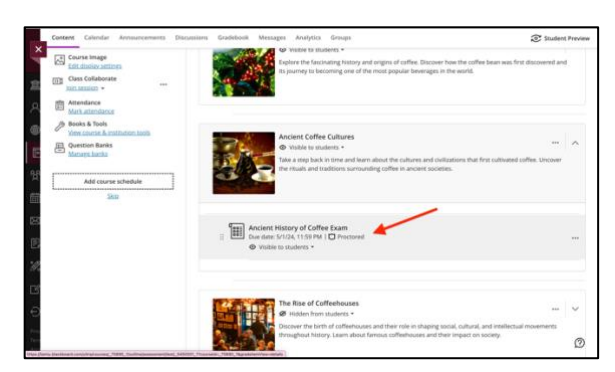

3. When ready, click "Start attempt"

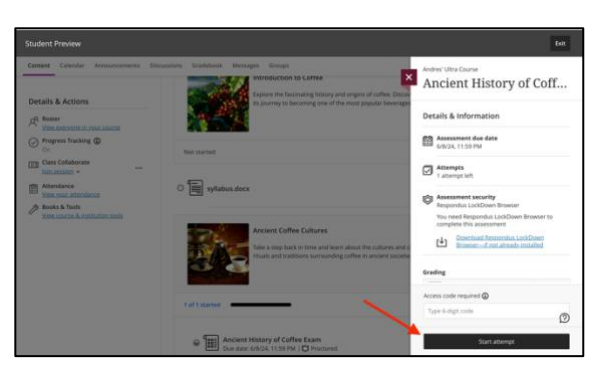

4. You will then be prompted to open Lockdown Browser. To launch the program, click "Open Lockdown Browser". If you don't have it installed, click "Cancel", and visit the link on the webpage to download and install the program.

| sment               | Always allow tenns blackboard com to open links of the type in the associated ope Center Open LockDown Browser app                                                                             |
|---------------------|----------------------------------------------------------------------------------------------------|
|                     | Brausse to according to construct if the exercising of according to the construction of the Bellin to Laws                                                                                     |
| You need LockDown   | proviser to open this assessment, in the assessment opened successfully in a new window, select Return to Learn.                                                                               |
| You need LockDown i | arverse to open too assessment, in the assessment opened SALCESUUP in a new WINDOX, Seet, Return to Learn.<br>If you can't open the assessment, <u>download and install LockDown Browser</u> . |

5. A pop-up confirmation will appear for successful submissions. Save the confirmation number for your records and as proof of submission. A copy of this receipt will also be sent to your @dusty.tamiu.edu email address.

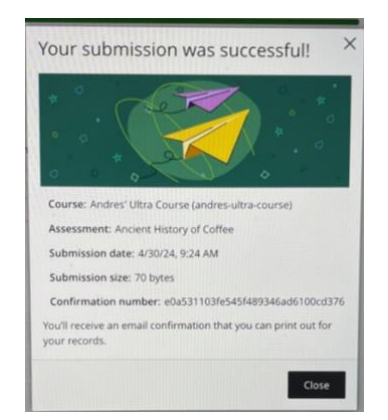

6. Once you are finished, the Respondus Lockdown Browser program will close.

## *e*Learning

7. Depending on your instructor, your grade may or may not be automatically posted. Contact your instructor if you have any questions about grade visibility.

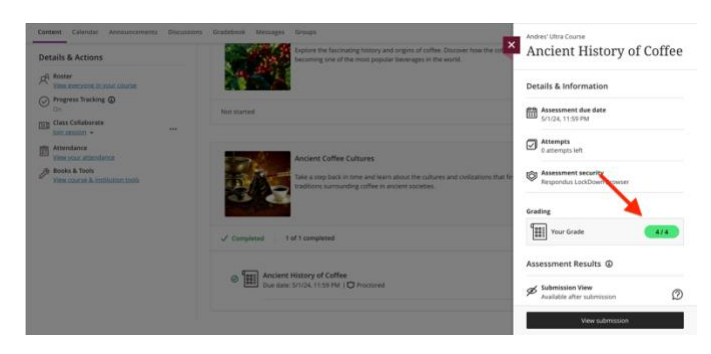

Note: Select the calculator icon in the Respondus Lockdown Browser navigation bar for exams with calculators enabled.

| Blackboard × |                                   |                |       |
|--------------|-----------------------------------|----------------|-------|
| Exam 1       |                                   |                |       |
|              |                                   |                |       |
|              | -                                 |                | 20520 |
|              | Test Content                      |                |       |
|              | Question 1                        |                |       |
|              | Calculate The annuer:<br>2(3+5) - |                |       |
|              | Acid what antener                 | t <sub>r</sub> |       |

# *e*Learning

For more support, contact the eLearning Team: Email: elearning@tamiu.edu Call: 956-326-2792 Visit: KLM 259, Monday to Friday, 8 AM to 6 PM